# SOLICITUD DE INTERCONSULTA

# RESPUESTA DE INTERCONSULTA

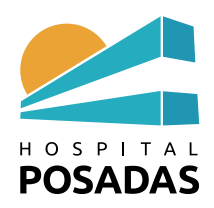

# E.- SOLICITUD DE INTERCONSULTA

### SI EL PACIENTE ESTÁ INTERNADO

1.- Abrir Expediente Clínico Electrónico, hacer Click sobre el sector donde el paciente está internado

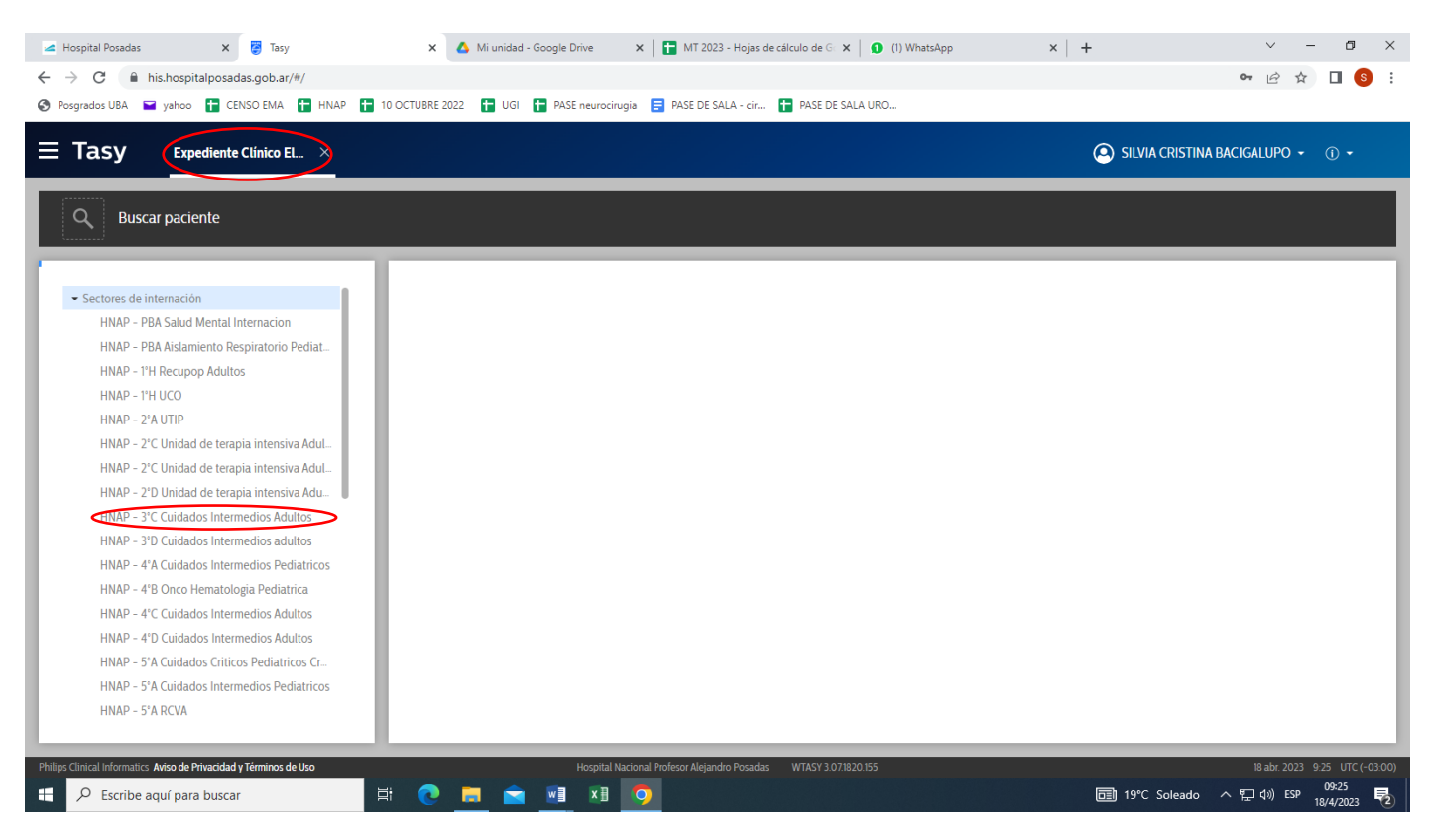

#### 2.- Seleccionar el paciente y hacer click sobre Selecciona la atención

| Tasy Expediente Clínico El ×                |                 |             |                                 |              | SILV                            | IA CRISTINA BACIGALUPO 👻 🛈 🗸        |
|---------------------------------------------|-----------------|-------------|---------------------------------|--------------|---------------------------------|-------------------------------------|
| Q Buscar paciente                           | _               | _           |                                 | _            |                                 |                                     |
|                                             |                 |             |                                 |              |                                 |                                     |
|                                             | Pacientes del.  | . Gestió    | n nutric Instrucciones Ges      | stión de SAE |                                 |                                     |
| ✓ HNAP - 3°C Cuidados Intermedios Adultos   |                 |             |                                 |              |                                 |                                     |
|                                             | Pacientes de    | el sector 🔻 |                                 |              |                                 | Selecciona la atención Reportes     |
|                                             |                 |             |                                 |              |                                 | Selection and alcology reported     |
|                                             | Estatus         | Cama        | Daciente                        | Edad         | Médico                          | V                                   |
|                                             |                 | Hab1 3C01   | NATALIA VANINA ROMANO           | 26a 9m 7d    | Dr. Haertel                     | · Diagnostico                       |
|                                             |                 | Hab1 3C02   | MARIA GABRIELA MUZOGI I         | 50a 7m 16d   | medico de prueba                | Examen ginecológico (general) (de r |
|                                             |                 | Hab3 3C10   | IRMA PRIDA                      | 83a 2m       | Médico Anestesista              | Examen ginecologico (general) (de l |
|                                             |                 | Hab3 3C11   | IVANA ELIZABETH MACIEL          | 41a 5m 9d    | Médico Anestesista              |                                     |
|                                             |                 | Hab4 3C14   | BLANCA ROMINA GONZALEZ          | 41a 11m 21d  | MARTA MARIA BELEN CICARONE      | Bocio multinodular no tóxico        |
|                                             |                 | Hab4 3C15   | ALICIA GRACIELA LEGUIZAMON      | 35a 12d      | SERRANO LOURDES BERNADETTE      |                                     |
|                                             |                 | Hab4 3C16   | ERIKA ISABEL LENCINA            | 48a 8m 15d   | Médico Anestesista              |                                     |
|                                             |                 | Hab5 3C19   | MARCELO JOSE LAVIN              | 28a 3m 16d   | JUAN GUILLERMO MARCIALES URREGO |                                     |
|                                             |                 | Hab5 3C20   | GUILLERMO ABRAHAM GOTTSCHALK CE | 39a 10m 7d   | RAISSA MACEDO FATEL             |                                     |
|                                             |                 | Hab7 3C25   | FERNANDO OJEDA                  | 52a 3m 21d   | Médico Anestesista              |                                     |
|                                             | -               |             |                                 |              |                                 |                                     |
| HNAP - 3 D Cuidados Intermedios adultos     | Montrar lawanda | -           |                                 |              |                                 | Desisters 1 11 de                   |
| HNAP - 4'A Cuidados Intermedios Pediatricos | Mostrar leyenda | 5           |                                 |              |                                 | Registros: 1 - 14 de                |
| HNAP - 4 B Onco Hematologia Pediatrica      |                 |             |                                 |              |                                 | Seccionadi                          |

DESDE AQUÍ EL PROCEDIMIENTO ES IGUAL PARA LA ATENCIÓN AMBULATORIA

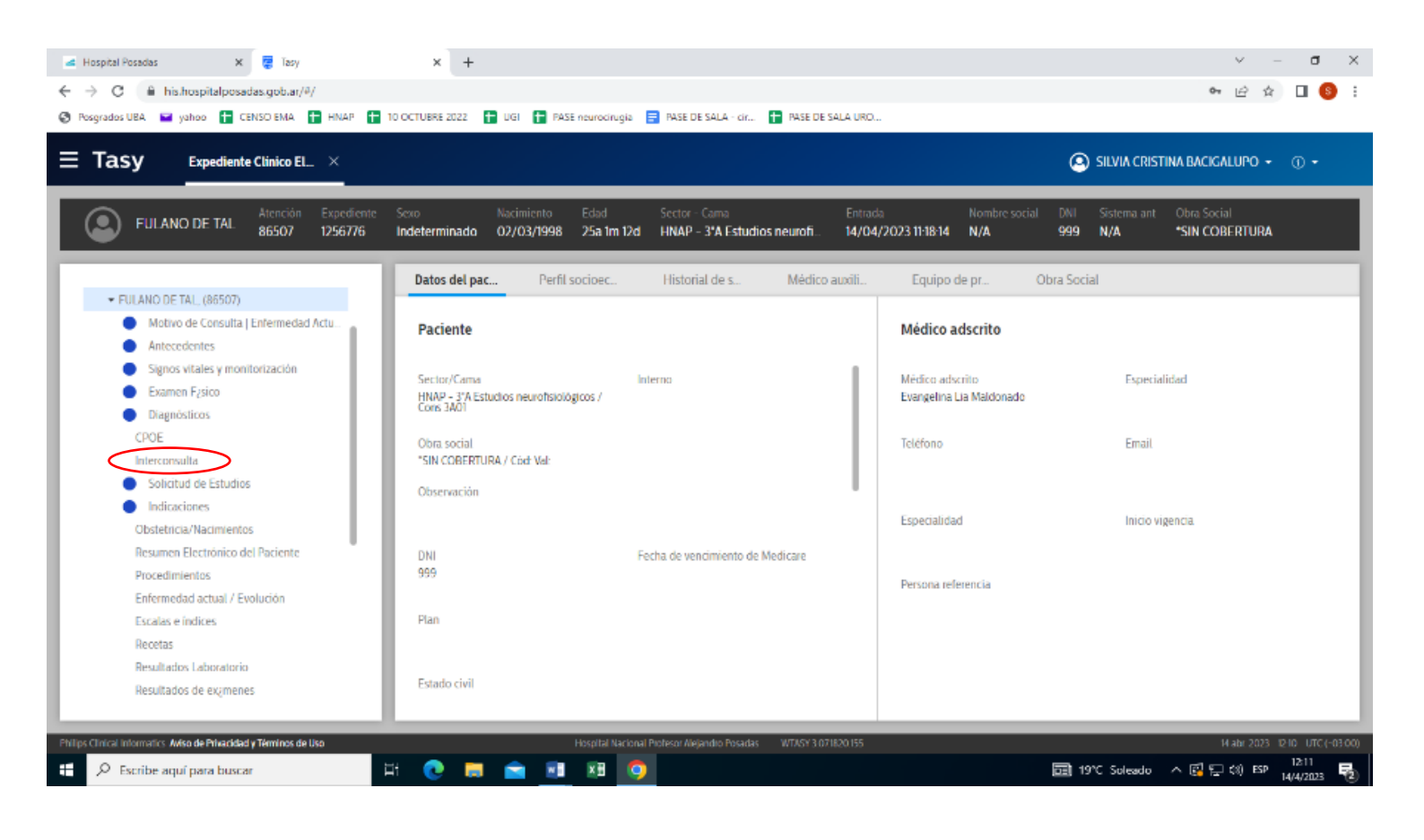

## 4.- En Pedido de interconsulta: AÑADIR

| ◄ Hospital Posedas         X         Issy         X         +           ←         →         C <ul></ul>                   | マーロ X<br>● ピ ☆ 日 ⑧:<br>5 SALA - cr 🖬 PASE DE SALA URD                                                                         |
|----------------------------------------------------------------------------------------------------|----------------------------------------------------------------------------------------------------|
| Expediente Clinico EL ×                                                                                                   | 🙆 SILVIA CRISTINA BACIGALUPO 👻 🕧 🔹                                                                                            |
| FULANO DE TAL Atención Expediente Sexo Nacimiento Edad Sector-<br>86507 12567/6 Indeterminado 02/03/1998 25a 1m 12d HNAP- | Cama Entrada Nombre social DNI Sistema ant Obra Social<br>3°A Estudios neurofi 14/04/2023 11.18.14 N/A 999 N/A *SIN COBERTURA |
| Expediente: Interconsulta<br>Pedido de interconsulta y                                                                    | Respuesta de     Conlacto     Anexo     ×       Respuesta de interconsulta                                                    |
|                                                                                                    |                                                                                                    |
| Su filtro no encontrá ningún resultado.                                                                                   | Esta lista está vacia.<br>Añadir                                                                                              |
|                                                                                                    |                                                                                                    |
| Philips Clinical Informatics. Anko de Pfreiddad y Terminos de Uko Hospital Nacional Profesor Ale                          | andro Posadas WTASY 3 071820 155 V abs 2023 12 11 UTC (~03 00)                                                                |

# 5- Completar el formulario: GUARDAR-LIBERAR

| 🛋 Hospital Posadas x 🦉 Tasy X +                                                                                                    | × -                           | a ×                  |
|----------------------------------------------------------------------------------------------------|-------------------------------|----------------------|
| ← → C                                                                                                    | ●• ⊵ ☆                        | 🛛 🏮 i                |
| 😵 Posgrados UBA 🞬 yahoo 🚹 CENSO EMA 🖶 HNAP 😭 10 OCTUBRE 2022 🚹 UGI 😭 PASE neurocirugia 🚍 PASE DE SALA - cir., 🚹 PASE DE SALA URO.,                                                                                         |                               |                      |
| Expediente Clínico EL ×                                                                                                    | TINA BACIGALUPO 👻             | <u>۰</u> •           |
| FULANO DE TAL Atención Expediente Sexo Nacimiento Edad Sector - Cama Entrada Nombre social DNI Sistema ant<br>86507 1256776 Indeterminado 02/03/1998 25a Im 12d HNAP - 3'A Estudios neuroh 14/04/2023 11.18.14 N/A 999 N/A | Obra Social<br>*SIN COBERTURA |                      |
| Expediente Interconsulta                                                                                                    |                               |                      |
| Reguesta de Contacto Anexo                                                                                                    |                               | ×                    |
| Respuesta de interconsulta                                                                                                    |                               |                      |
| * Profesional solicitante * Fecha del registro                                                                                                    |                               |                      |
| BACISTINA BACIGALUPO                                                                                                    |                               |                      |
| Interconsulta                                                                                                    |                               |                      |
| ···· ··· ··· ··· ··· ··· ··· ··· ··· ·                                                                                                    |                               |                      |
| Jirgencia                                                                                                    |                               |                      |
| Especialidad origen Especialidad destino                                                                                                    |                               |                      |
| Añadr                                                                                                    |                               |                      |
| Persona Interconsulta                                                                                                    |                               |                      |
| а.                                                                                                    |                               |                      |
|                                                                                                    |                               |                      |
| Cancela Guardar                                                                                                    |                               |                      |
| Philips Aligned Memority: Asian de Neural Advantation (1997) 2019/19/19/19/19/19/19/19/19/19/19/19/19/1                                                                                                    | 14 abs 2018 - 1               | ND 10010300          |
| 🕂 🔎 Escribe aquí para buscar 🛱 🍖 🚍 😭 🕅 🕅 🎯                                                                                                    | ~ 🖾 🖓 d() ESP                 | 12:12<br>14/4/2023 😼 |

7.- La solicitud aparecerá en COMUNICACIÓN INTERNA del interconsultor solicitado

# F.- RESPUESTA DE INTERCONSULTA

**IMPORTANTE:** Trabajar con el utilitario "COMUNICACIÓN INTERNA" abierto **siempre** porque allí se reciben las notificaciones de pedidos de interconsulta.

- 1.- En COMUNICACIÓN INTERNA seleccionar el pedido de Interconsulta
- 2.- A la derecha aparece la solicitud: Copiar el Número de Atención (Ctrl C)

| Tasy Comunicació                                               | n Interna X                                                                                                    |                                                                                                    |                                                                                                    | TINA BACIGALUPO → ① → |
|----------------------------------------------------------------|----------------------------------------------------------------------------------------------------|----------------------------------------------------------------------------------------------------|----------------------------------------------------------------------------------------------------|-----------------------|
| Comunicación interna                                           | Añadir<br>Hasta: 17/04/2023 Restring.: SI × E<br>Titulo<br>Pedido de interconsulta - 170<br>Respuesta de interconsulta - 160<br>Pedido de interconsulta - 160<br>Respuesta de interconsulta - 159<br>Respuesta de interconsulta - 158<br>Pedido de interconsulta - 159<br>Pedido de interconsulta - 158 | Eliminar Reportes • Ver Email<br>mvadaTodas Acciones del fittro •<br>Ver Eccha Vusuario<br>117/04/2023 13.35.47 Alan Buddy<br>113/04/2023 10.5923 Dario Gime<br>13/04/2023 10.06.51 Sitvia Cristi<br>13/04/2023 9.29.27 Sitvia Cristi<br>13/04/2023 9.23.49 Dario Gime<br>13/04/2023 9.22.32 Dario Gime | A.A. B / U A 2 4 0 6 6 E E E E E O D H P<br>Existe un pedido de interconsulta referente a la Atenció 89309<br>Paciente: FULANO DE TAL<br>Sector:<br>Cama/Complemento:<br>Profesional solicitante: ALAN BUDDY<br>Pedido: | a (\$                 |
| Mostrar leyendas<br>Clinical Informatics Aviso de Privacidad y | Términos de Uso                                                                                                    | Registros: 1-7 de 7<br>Seleccionados: 1<br>Hospital Nacional Profesor Alejan                                                                                                    | Guardar y añadir otro dro Posadas WTASY 3 071820155                                                                                                    | Cancelar Guardar      |

3.- Ir a Expediente Clínico Electrónico, Buscar paciente en **Atención** con el número de atención (Ctrl V): **FILTRAR.** Dar OK en **Atenciones** 

| 🚄 Hospital Posadas                               | 🗙 😴 Tasy                               | 🗙 💧 Mi u      | nidad - Google Drive | 🗙 📔 MT 2023 - Hojas de              | cálculo de Gi 🗙 📔 🕂                                      |                                                              | ~ - Ø ×                                                      |
|--------------------------------------------------|----------------------------------------|---------------|----------------------|-------------------------------------|----------------------------------------------------------|--------------------------------------------------------------|--------------------------------------------------------------|
| $\leftrightarrow$ $\rightarrow$ C $$ his.hospita | alposadas.gob.ar/#/                    |               |                      |                                     |                                                          |                                                              | ભ 🖻 ☆ 🔲 🌖 :                                                  |
| 🚱 Posgrados UBA 🗧 yahoo                          | 🛨 CENSO EMA 🚹 HNAP 🚹 10 OC             | TUBRE 2022 🚹  | UGI 🚹 PASE neuroci   | rugia 🗧 PASE DE SALA - cir          | PASE DE SALA URO                                         |                                                              |                                                              |
| <b>E Tasy</b> Comu                               | unicación Interna 🗙 Expediente         | e Clínico Ele | > Buscar Personas    | ×                                   |                                                          | SILVIA                                                       | CRISTINA BACIGALUPO 👻 🕕 🗸                                    |
| Persona Atención                                 | Sector Mis pacientes                   | Pacientes r   | ec Paciente          |                                     |                                                          |                                                              |                                                              |
| General                                          |                                        | ×             | Atenciones 🍸         |                                     |                                                          |                                                              |                                                              |
| Número de la atención 1<br>89309                 | Tipo de atención                       | •             | Atención ~           | Nombre                              | Tipo atención      Perfil      Atención      Ambulatoria | <ul> <li>Fecha nacimiento</li> <li>O2 (02) (1008)</li> </ul> | Fecha entrada  Procedimiento pri                             |
| Nombre                                           |                                        |               | 99209                | FOLANO DE TAL                       | Atericion Ambulatoria                                    | 02/03/1998                                                   | 17/04/2023 9:36                                              |
| De                                               | Hasta                                  |               |                      |                                     |                                                          |                                                              |                                                              |
| Médico                                           |                                        |               |                      |                                     |                                                          |                                                              |                                                              |
|                                                  |                                        | Д,            |                      |                                     |                                                          |                                                              |                                                              |
| Persona jurídica pagadora                        |                                        | Д             |                      |                                     |                                                          |                                                              |                                                              |
| DNV                                              |                                        |               | Mostrar leyendas     |                                     |                                                          |                                                              | Registros: 1-1 de 1<br>Seleccionados: 1                      |
| Acciones del filtro 🔺                            |                                        | Filtrar       |                      |                                     |                                                          |                                                              | Cancelar Ok                                                  |
| Philips Clinical Informatics Aviso de Pri        | ivacidad y Términos de Uso<br>buscar 🛱 | 0 🗖           | Hospital             | Nacional Profesor Alejandro Posadas | WTASY 3.07.1820.155                                      | <u>⊡</u> 19°C Sole                                           | 17 abr. 2023 13:41 UTC (~03:00)<br>ado ∧ 💽 🔀 ⊄%) ESP 13:41 尾 |

| 🛥 Hospital Posadas 🛛 🗙 👸 Tasy                                                                               | 🗙 💧 Mi unidad -                      | Google Drive 🗙 📔 MT 2023 - Hojas de cálculo d                 | e G ( <b>X</b>   +                             | ~ - @ ×                                                                            |
|----------------------------------------------------------------------------------------------------|--------------------------------------|---------------------------------------------------------------|------------------------------------------------|------------------------------------------------------------------------------------|
| ← → C 🔒 his.hospitalposadas.gob.ar/#/                                                                       |                                      |                                                               |                                                | 🕶 🖻 🖈 🔲 🤒 🗄                                                                        |
| 📀 Posgrados UBA 🕥 yahoo 🚹 CENSO EMA 🚹 HNAP 🚹                                                                | 10 OCTUBRE 2022 🚹 UGI                | 音 PASE neurocirugia 🛛 🚍 PASE DE SALA - cir 🚹 PAS              | E DE SALA URO                                  |                                                                                    |
| <b>Tasy</b> Comunicación Interna × Expe                                                                     | diente Clínico El ×                  |                                                               |                                                | 🔕 SILVIA CRISTINA BACIGALUPO 👻 🕦 👻                                                 |
| FULANO DE TAL Atención Expediente<br>89309 1256776                                                          | Sexo Nacimie<br>Indeterminado 02/03, | ento Edad Sector - Cama Entrada<br>/1998 25a 1m 15d 17/04/202 | Nombre social DNI Sisi<br>3 9:38:38 N/A 999 N/ | tema ant Obra Social<br>A *SIN COBERTURA                                           |
|                                                                                                    | Datos del pac                        | Perfil socioec Historial de s Mé                              | dico auxili Equipo de pr                       | Obra Social                                                                        |
| FULANO DE TAL, (89309)     Motivo de Consulta   Enfermedad Actu     Antecedentes                            | Paciente                             |                                                               | Médico adscrito                                |                                                                                    |
| <ul> <li>Signos vitales y monitorización</li> <li>Examen F¿sico</li> <li>Diagnósticos</li> </ul>            | Sector/Cama                          | Interno                                                       | Médico adscrito<br>Adelaida Petrona Rueda      | Especialidad                                                                       |
| CPOE<br>Interconsulta<br>Solicitud de Estudios                                                              | Obra social                          |                                                               | Teléfono                                       | Email                                                                              |
| <ul> <li>Indicaciones</li> <li>Obstetricia/Nacimientos</li> <li>Resumen Electrónico del Paciente</li> </ul> | Observación                          |                                                               | Especialidad                                   | Inicio vigencia                                                                    |
| Procedimientos<br>Enfermedad actual / Evolución                                                             | DNI<br>999                           | Fecha de vencimiento de Medicare                              | Persona referencia                             |                                                                                    |
| Escalas e indices<br>Recetas<br>Resultados Laboratorio                                                      | Plan                                 |                                                               |                                                |                                                                                    |
| Resultados de eximenes                                                                                      | man de land                          |                                                               |                                                |                                                                                    |
| Philips Clinical Informatics Aviso de Privacidad y Términos de Uso                                          | # 💽 🗖 🖻                              | Hospital Nacional Profesor Alejandro Posadas WTAS             | / 3 071820.155                                 | 17 abr. 2023 13.43 UTC (~03.00)<br>19°C Soleado ∧   40) Esp 13:44<br>17/4/2023 ₹2) |

#### 5.- Seleccionar el pedido de interconsulta que se va a responder. En Respuesta de Interconsulta: AÑADIR

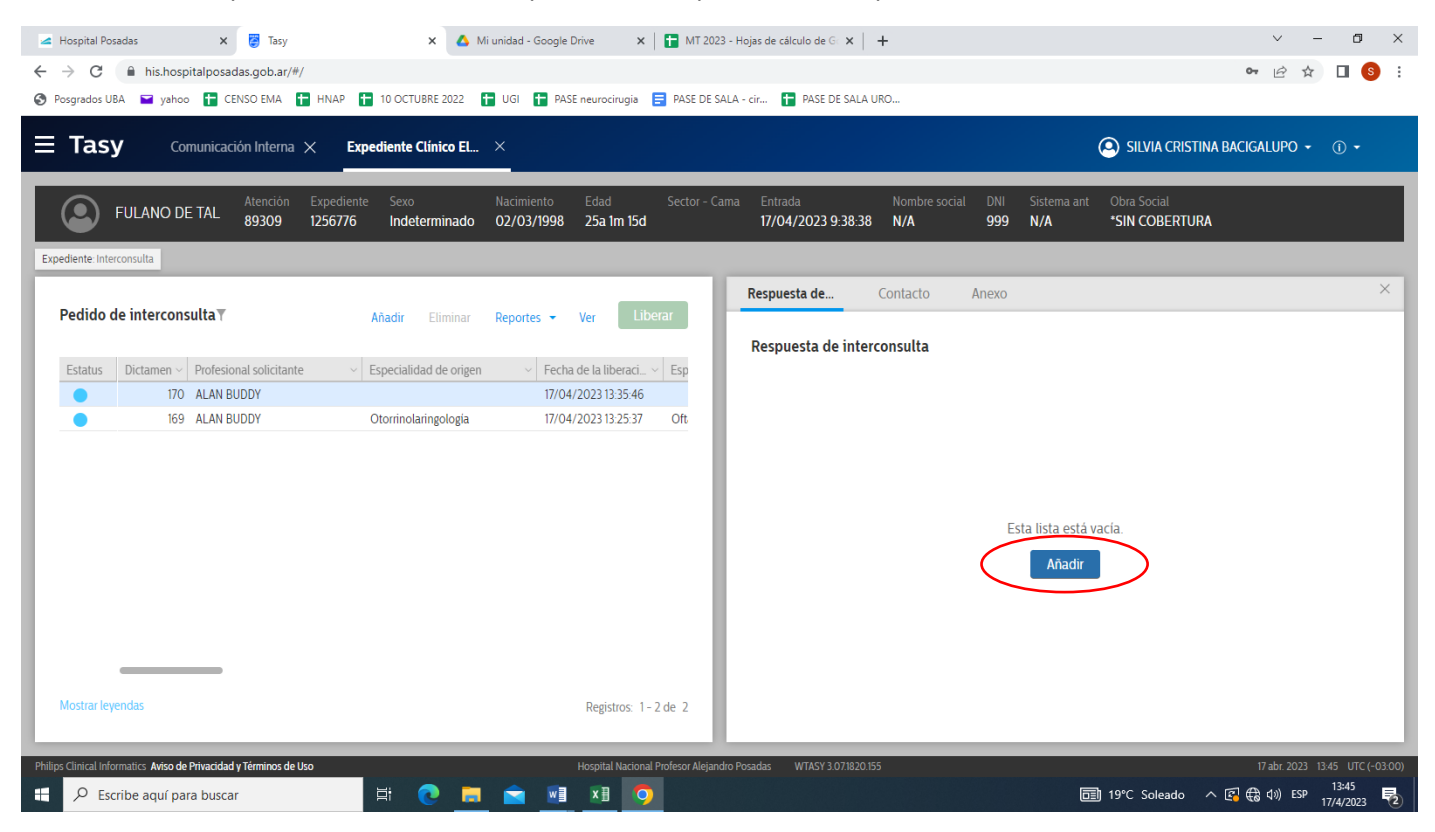

#### 6.- Escribir el informe de la atención en Respuesta de Interconsulta: GUARDAR

| 🛥 Hospital Posadas 🛛 🗙 🎅 Tasy 🗙                                     | 🛆 Mi unidad - Google Drive 🛛 🗙 📔 MT 2023 - Hojas de cálculo de G: 🗙                | +                                                                           |
|---------------------------------------------------------------------|------------------------------------------------------------------------------------|-----------------------------------------------------------------------------|
| ← → C 🔒 his.hospitalposadas.gob.ar/#/                               |                                                                                    | 🕶 🖻 🕁 🔲 🚱 🗄                                                                 |
| 😵 Posgrados UBA 🖃 yahoo 🚹 CENSO EMA 🚹 HNAP 🚹 10 OCTUBRE 202         | 22 🚼 UGI 🚼 PASE neurocirugia 📑 PASE DE SALA - cir 🚼 PASE DE SA                     | ALA URO                                                                     |
| <b>Tasy</b> Comunicación Interna × Expediente Clínico               | EL ×                                                                               | SILVIA CRISTINA BACIGALUPO • ① •                                            |
| FULANO DE TAL Atención Expediente Sexo<br>89309 1256776 Indetermina | Nacimiento Edad Sector - Cama Entrada<br>ado 02/03/1998 25a 1m 15d 17/04/2023 9:38 | Nombre social DNI Sistema ant Obra Social<br>838 N/A 999 N/A *SIN COBERTURA |
| Expediente: Interconsulta                                           |                                                                                    |                                                                             |
| Pedido de interconsulta T Añadir Elimin                             | nar Reportes - Ver Liberar                                                         | Contacto Anexo ×                                                            |
| Estatus Dictamen ~ Profesional solicitante ~ Especialidad de o      | rigen v Fecha de la liberaci v Esp                                                 | Eliminar Inactivar Reportes - Cerrar Liberar                                |
| 170 ALAN BUDDY                                                      | 17/04/2023 13:35:46                                                                |                                                                             |
| 169 ALAN BUDDY Otorrinolaringolog                                   | gia 17/04/2023 13:25:37 Oft                                                        |                                                                             |
| Mostrar leyendas                                                    | Registros: 1-2 de 2                                                                | Cancelar Guardar                                                            |
| Philips Clinical Informatics Aviso de Privacidad y Términos de Uso  | Hospital Nacional Profesor Alejandro Posadas WTASY 3.07.18                         | 20.155 17.abr. 2023 13.47 UTC (-03.00)                                      |
| Escribe aqui para buscar                                            |                                                                                    | 19°C Soleado ∧ 🖓 😪 (1)) ESP 17/4/2023 🐔                                     |

7.- GUARDAR: 2 opciones

## - AHORA NO Si hay resultados pendientes para completar la

evaluación y luego retomar la escritura del informe;

- LIBERAR Si terminó la evaluación

| 🔺 Hospital Posadas 🛛 🗙 👸 Tasy                                                         | 🗙 💧 Mi unidad - Google Drive 🛛 🗙 📘 MT 2023                              | I - Hojas de cálculo de G 🗙 📔 🕇                                            | ∨ – Ø ×                                                                             |
|---------------------------------------------------------------------------------------|-------------------------------------------------------------------------|----------------------------------------------------------------------------|-------------------------------------------------------------------------------------|
| ← → C                                                                                 | 10 OCTUBRE 2022 🖶 UGL 🖶 PASE neurocirupia 🚍 PASE DE SA                  | ALA - cir 🗭 PASE DE SALA URO                                               | 🅶 🖻 ☆ 🔲 🧕 :                                                                         |
| <b>Tasy</b> Comunicación Interna × Expe                                               | diente Clínico EL ×                                                     | G                                                                          | SILVIA CRISTINA BACIGALUPO 👻 🕕 🗸                                                    |
| FULANO DE TAL Atención Expediente<br>89309 1256776                                    | Sexo Nacimiento Edad Sector - Ca<br>Indeterminado 02/03/1998 25a 1m 15d | ma Entrada Nombre social DNI Sistema ant<br>17/04/2023 9-38-38 N/A 999 N/A | Obra Social<br>*SIN COBERTURA                                                       |
| Pedido de interconsulta T                                                             | Añadir Eliminar Reportes • Ver Liberar                                  | Respuesta de Contacto Anexo                                                | ×                                                                                   |
| Estatus Dictarren V Profesional solicitante V E<br>170 ALAN BUDDY<br>169 ALAN BUDDY C | specialidad de origen                                                   | Respuesta de interconsulta Añadir Eliminar<br>itor ~ Fecha                 | Inactivar Reportes - Ver Liberar                                                    |
|                                                                                       | Item guardado con éxito. ¿Desea                                         | Ahora no Liberar                                                           |                                                                                     |
| Mostrar leyendas                                                                      | Registros: 1-2 de 2                                                     | Mostrar leyendas                                                           | Registros: 1-1 de 1                                                                 |
| Philips Clinical Informatics Aviso de Privacidad y Términos de Uso                    | Hospital Nacional Profesor Alejand<br>🗄 💽 🥫 💼 🗐 🖬 🧑                     | ro Posadas WTASY 3.07.1820.155                                             | 17 abr. 2023 13.53 UTC (-03.00)<br>19°C Soleado へ 🕼 ಈ (1) ESP 13:53<br>17/4/2023 ₹2 |

8.- Si seleccionó AHORA NO para continuar el informe volver a seleccionar el pedido de interconsulta y escribir sobre Respuesta de interconsulta. Luego **LIBERAR** y confirmar **LIBERAR** 

| 🛥 Hospital Posadas 🗙 🤕 Tasy 🗙 🛆 M                                     | li unidad - Google Drive 🗙 📔 MT 2023 - Hojas de cálculo de G 🗴 🕇 🕂                                                                                                    | ~ - 0 ×                                                                      |
|-----------------------------------------------------------------------|----------------------------------------------------------------------------------------------------|------------------------------------------------------------------------------|
| ← → C 🔒 his.hospitalposadas.gob.ar/#/                                 |                                                                                                    | 🕶 🖻 🕁 🔲 🔕 🗄                                                                  |
| 📀 Posgrados UBA 🖃 yahoo 🚦 CENSO EMA 🚦 HNAP 🚹 10 OCTUBRE 2022 👔        | 👕 UGI  昔 PASE neurocirugia  🚍 PASE DE SALA - cir 🚹 PASE DE SALA URO                                                                                                    |                                                                              |
| <b>Tasy</b> Comunicación Interna × Expediente Clínico EL              | ×                                                                                                    | O SILVIA CRISTINA BACIGALUPO → ① →                                           |
| FULANO DE TAL Atención Expediente Sexo<br>89309 1256776 Indeterminado | Nacimiento         Edad         Sector - Cama         Entrada         Nombre so           02/03/1998         25a 1m 15d         17/04/2023 9:38:38         N/A                                                                                                    | ocial DNI Sistema ant Obra Social<br>999 N/A <sup>•</sup> SIN COBERTURA      |
| Expediente: Interconsulta                                             |                                                                                                    |                                                                              |
| Pedido de interconsulta T Añadir Eliminar                             | Reportes - Ver Liberar                                                                                                    | Anexo ×                                                                      |
| Estatus Dictamen V Profesional solicitante V Especialidad de origen   | Fecha de la liberaci.      Fecha de la liberaci.      Fecha de la libe | Añadir Eliminar Inactivar Reportes - Ve                                      |
| 169 ALAN BUDDY Otorinolaringologia                                    | 17/04/2023 13:35:46 Estatus Profesional consultor                                                                                                    | $\times$ Fecha de la liberaci $\times$ Fecha de la desacti $\times$ Fecha de |
|                                                                       |                                                                                                    |                                                                              |
| Mostrar leyendas                                                      | Registros: 1 - 2 de 2 Mostrar leyendas                                                                                                    | Registros: 1-1 de 1                                                          |
| Philips Clinical Informatics Aviso de Privacidad y Términos de Uso    | Hospital Nacional Profesor Alejandro Posadas WTASY 3.07.1820.155                                                                                                    | 17 abr. 2023 14:03 UTC (-03:00)                                              |
| 🗄 🔎 Escribe aquí para buscar 🛛 🗮 💽 🧮                                  |                                                                                                    | □ 19°C Soleado ∧ 😰 🚓 (1) ESP 17/4/2023                                       |

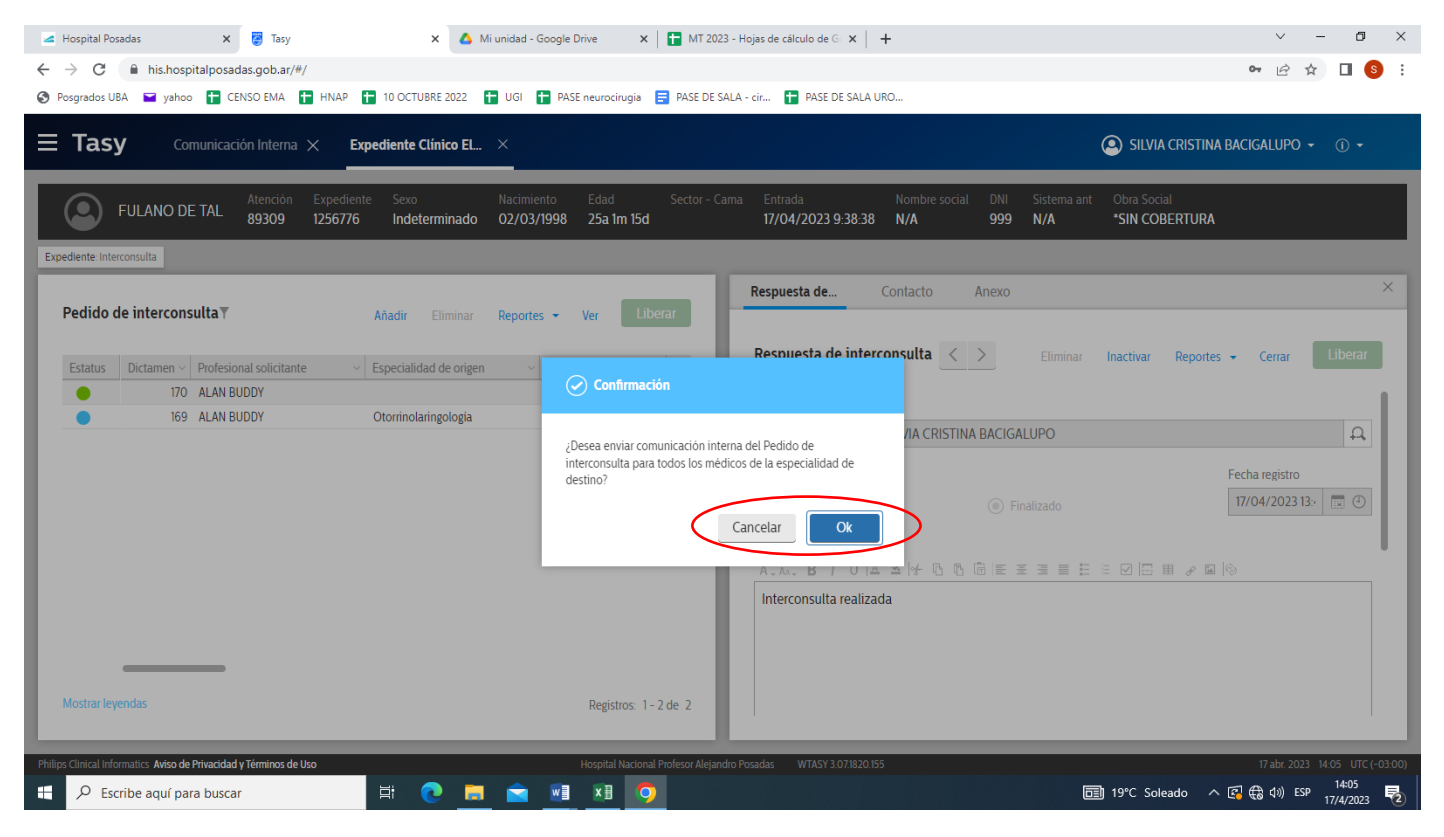

10.- El solicitante de la interconsulta recibirá en **COMUNICACIÓN INTERNA** la notificación de la Interconsulta respondida.

# E.- SOLICITUD DE INTERCONSULTA

### SI EL PACIENTE ESTÁ INTERNADO

1.- Abrir Expediente Clínico Electrónico, hacer Click sobre el sector donde el paciente está internado

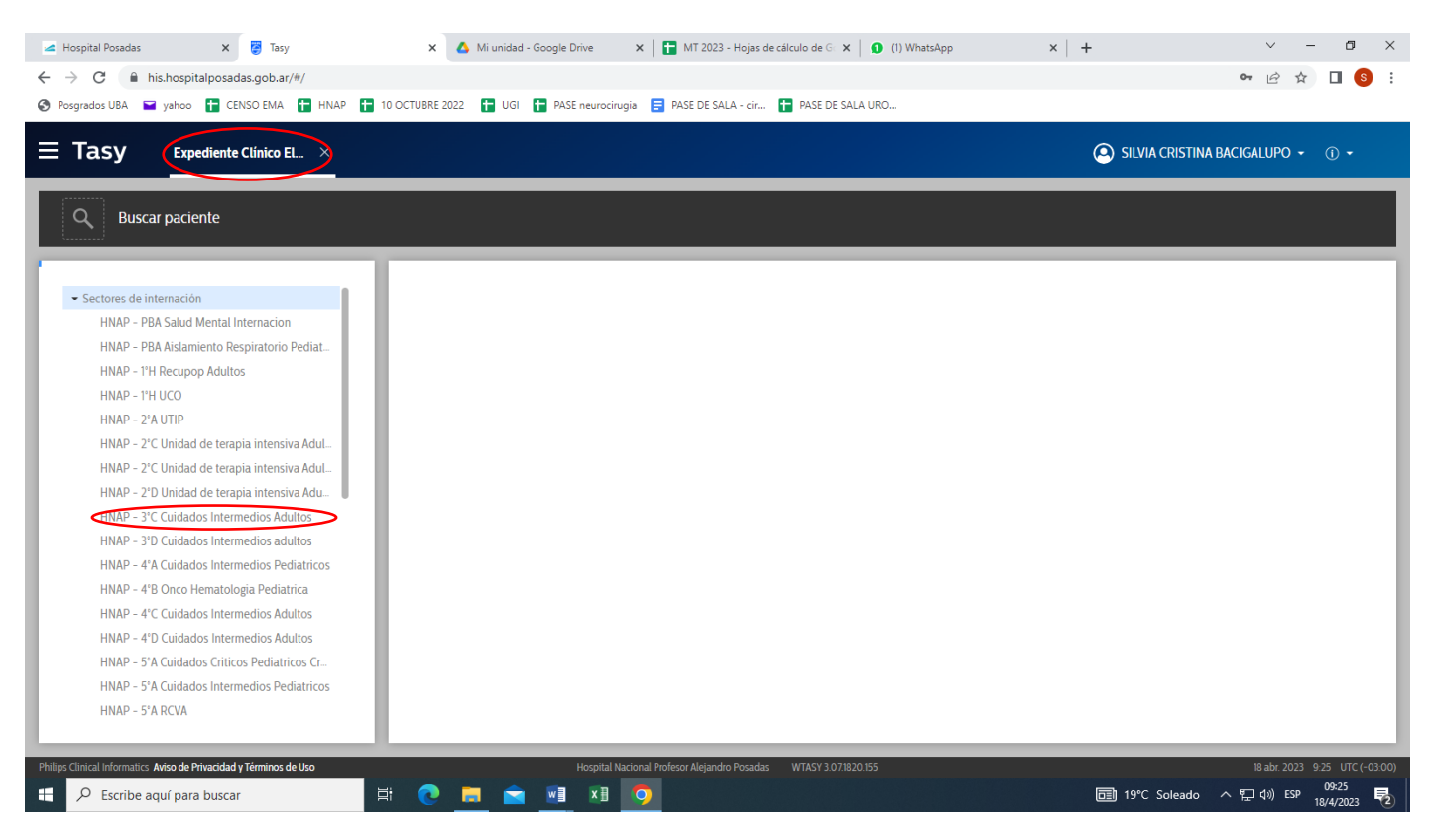

#### 2.- Seleccionar el paciente y hacer click sobre Selecciona la atención

| Tasy Expediente Clínico El ×                |                 |             |                                 |              | SILV                            | IA CRISTINA BACIGALUPO 👻 🛈 🗸        |
|---------------------------------------------|-----------------|-------------|---------------------------------|--------------|---------------------------------|-------------------------------------|
| Q Buscar paciente                           | _               | _           |                                 | _            |                                 |                                     |
|                                             |                 |             |                                 |              |                                 |                                     |
|                                             | Pacientes del.  | . Gestió    | n nutric Instrucciones Ges      | stión de SAE |                                 |                                     |
| ✓ HNAP - 3°C Cuidados Intermedios Adultos   |                 |             |                                 |              |                                 |                                     |
|                                             | Pacientes de    | el sector 🔻 |                                 |              |                                 | Selecciona la atención Reportes     |
|                                             |                 |             |                                 |              |                                 | Selection and alcology reported     |
|                                             | Estatus         | Cama        | Daciente                        | Edad         | Médico                          | V                                   |
|                                             |                 | Hab1 3C01   | NATALIA VANINA ROMANO           | 26a 9m 7d    | Dr. Haertel                     | · Diagnostico                       |
|                                             |                 | Hab1 3C02   | MARIA GABRIELA MUZOGI I         | 50a 7m 16d   | medico de prueba                | Examen ginecológico (general) (de r |
|                                             |                 | Hab3 3C10   | IRMA PRIDA                      | 83a 2m       | Médico Anestesista              | Examen ginecologico (general) (de l |
|                                             |                 | Hab3 3C11   | IVANA ELIZABETH MACIEL          | 41a 5m 9d    | Médico Anestesista              |                                     |
|                                             |                 | Hab4 3C14   | BLANCA ROMINA GONZALEZ          | 41a 11m 21d  | MARTA MARIA BELEN CICARONE      | Bocio multinodular no tóxico        |
|                                             |                 | Hab4 3C15   | ALICIA GRACIELA LEGUIZAMON      | 35a 12d      | SERRANO LOURDES BERNADETTE      |                                     |
|                                             |                 | Hab4 3C16   | ERIKA ISABEL LENCINA            | 48a 8m 15d   | Médico Anestesista              |                                     |
|                                             |                 | Hab5 3C19   | MARCELO JOSE LAVIN              | 28a 3m 16d   | JUAN GUILLERMO MARCIALES URREGO |                                     |
|                                             |                 | Hab5 3C20   | GUILLERMO ABRAHAM GOTTSCHALK CE | 39a 10m 7d   | RAISSA MACEDO FATEL             |                                     |
|                                             |                 | Hab7 3C25   | FERNANDO OJEDA                  | 52a 3m 21d   | Médico Anestesista              |                                     |
|                                             | -               |             |                                 |              |                                 |                                     |
| HNAP - 3 D Cuidados Intermedios adultos     | Montrar lawanda | -           |                                 |              |                                 | Desisters 1 11 de                   |
| HNAP - 4'A Cuidados Intermedios Pediatricos | Mostrar leyenda | 5           |                                 |              |                                 | Registros: 1 - 14 de                |
| HNAP - 4 B Onco Hematologia Pediatrica      |                 |             |                                 |              |                                 | Seccionadi                          |

DESDE AQUÍ EL PROCEDIMIENTO ES IGUAL PARA LA ATENCIÓN AMBULATORIA

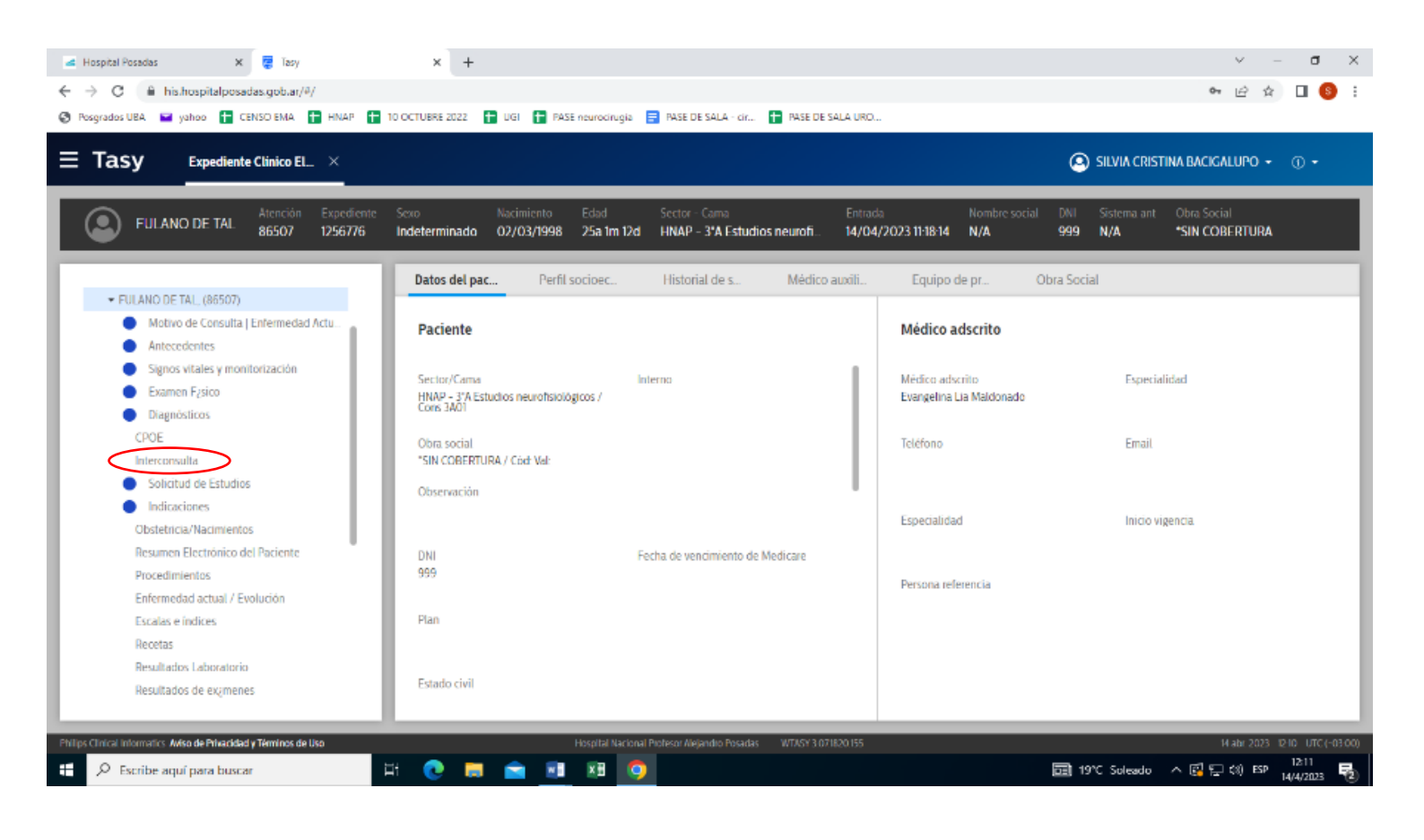

## 4.- En Pedido de interconsulta: AÑADIR

| ◄ Hospital Posedas         X         Issy         X         +           ←         →         C <ul></ul>                   | 오 - 리 X<br>아 년 ☆ 미 8 :<br>SALA - cr 🖬 PASE DE SALA URD                                                                        |
|----------------------------------------------------------------------------------------------------|----------------------------------------------------------------------------------------------------|
| Expediente Clinico EL ×                                                                                                   | 🙆 SILVIA CRISTINA BACIGALUPO 👻 🕧 🔹                                                                                            |
| FULANO DE TAL Atención Expediente Sexo Nacimiento Edad Sector-<br>86507 12567/6 Indeterminado 02/03/1998 25a 1m 12d HNAP- | Cama Entrada Nombre social DNI Sistema ant Obra Social<br>3°A Estudios neurofi 14/04/2023 11.18.14 N/A 999 N/A *SIN COBERTURA |
| Expediente: Interconsulta<br>Pedido de interconsulta y                                                                    | Respuesta de     Conlacto     Anexo     ×       Respuesta de interconsulta                                                    |
|                                                                                                    |                                                                                                    |
| Su filtro no encontrá ningún resultado.                                                                                   | Esta lista está vacia.<br>Añadir                                                                                              |
|                                                                                                    |                                                                                                    |
| Philips Clinical Informatics. Anko de Pfreiddad y Terminos de Uko Hospital Nacional Profesor Ale                          | andro Posadas WTASY 3 071820 155 V abs 2023 12 11 UTC (~03 00)                                                                |

# 5- Completar el formulario: GUARDAR-LIBERAR

| 🛋 Hospital Posadas x 🦉 Tasy X +                                                                                                    | × -                           | a ×                  |
|----------------------------------------------------------------------------------------------------|-------------------------------|----------------------|
| ← → C                                                                                                    | ●• ⊵ ☆                        | 🛛 🏮 i                |
| 😵 Posgrados UBA 🞬 yahoo 🚹 CENSO EMA 🖶 HNAP 😭 10 OCTUBRE 2022 🚹 UGI 😭 PASE neurocirugia 🚍 PASE DE SALA - cir., 🚹 PASE DE SALA URO.,                                                                                         |                               |                      |
| Expediente Clínico EL ×                                                                                                    | TINA BACIGALUPO 👻             | <u>۰</u> •           |
| FULANO DE TAL Atención Expediente Sexo Nacimiento Edad Sector - Cama Entrada Nombre social DNI Sistema ant<br>86507 1256776 Indeterminado 02/03/1998 25a Im 12d HNAP - 3'A Estudios neuroh 14/04/2023 11.18.14 N/A 999 N/A | Obra Social<br>*SIN COBERTURA |                      |
| Expediente Interconsulta                                                                                                    |                               |                      |
| Reguesta de Contacto Anexo                                                                                                    |                               | ×                    |
| Respuesta de interconsulta                                                                                                    |                               |                      |
| * Profesional solicitante * Fecha del registro                                                                                                    |                               |                      |
| BACISTINA BACIGALUPO                                                                                                    |                               |                      |
| Interconsulta                                                                                                    |                               |                      |
| ···· ··· ··· ··· ··· ··· ··· ··· ··· ·                                                                                                    |                               |                      |
| Jirgencia                                                                                                    |                               |                      |
| Especialidad origen Especialidad destino                                                                                                    |                               |                      |
| Añadr                                                                                                    |                               |                      |
| Persona Interconsulta                                                                                                    |                               |                      |
| а.                                                                                                    |                               |                      |
|                                                                                                    |                               |                      |
| Cancela Guardar                                                                                                    |                               |                      |
| Philips Aligned Memority: Asian de Neural Advantation (1997) 2019/19/19/19/19/19/19/19/19/19/19/19/19/1                                                                                                    | 14 abs 2018 - 1               | ND 10010300          |
| 🕂 🔎 Escribe aquí para buscar 🛱 🍖 🚍 😭 🕅 🕅 🎯                                                                                                    | ~ 🖾 🖓 d() ESP                 | 12:12<br>14/4/2023 😼 |

7.- La solicitud aparecerá en COMUNICACIÓN INTERNA del interconsultor solicitado

# F.- RESPUESTA DE INTERCONSULTA

**IMPORTANTE:** Trabajar con el utilitario "COMUNICACIÓN INTERNA" abierto **siempre** porque allí se reciben las notificaciones de pedidos de interconsulta.

- 1.- En COMUNICACIÓN INTERNA seleccionar el pedido de Interconsulta
- 2.- A la derecha aparece la solicitud: Copiar el Número de Atención (Ctrl C)

| Tasy Comunic             | ación Interna X                                                                                                    |                                                                                                    | SILVIA CRISTINA BACIGALUPO - ①                                                                                                    |
|--------------------------|----------------------------------------------------------------------------------------------------|----------------------------------------------------------------------------------------------------|----------------------------------------------------------------------------------------------------|
| Dias a _ :7 × De: 10/04/ | Añadir<br>2023 Hasta: 17/04/2023 RestringSI × E<br>V Titulo<br>Pedido de interconsulta - 170<br>Respuesta de interconsulta - 160<br>Pedido de interconsulta - 160<br>Respuesta de interconsulta - 159<br>Respuesta de interconsulta - 159<br>Pedido de interconsulta - 159<br>Pedido de interconsulta - 159 | Eliminar Reportes • Ver Email<br>wiadaTodas Acciones del filtro •<br>Ver Fecha Vusuario<br>17/04/2023 13:35:47 Alan Buddy<br>13/04/2023 14:20:32 Silvia Cristi<br>13/04/2023 10:06:51 Silvia Cristi<br>13/04/2023 9:29:27 Silvia Cristi<br>13/04/2023 9:22:32 Dario Gime<br>13/04/2023 9:22:32 Dario Gime | A.A. B / U A A H & C & E E E E E O D # 2 0 0<br>Existe un pedido de interconsulta referente a la Atenció 89309<br>Paciente: FULANO DE TAL<br>Sector:<br>Cama/Complemento:<br>Profesional solicitante: ALAN BUDDY<br>Pedido: |
| ostrar leyendas          | 0                                                                                                    | Registros: 1-7 de 7<br>Seleccionados: 1                                                                                                    | Guardar y añadir otro Cancelar Guardar y añadir otro                                                                                                    |

3.- Ir a Expediente Clínico Electrónico, Buscar paciente en **Atención** con el número de atención (Ctrl V): **FILTRAR.** Dar OK en **Atenciones** 

| 🚄 Hospital Posadas                               | 🗙 📴 Tasy                      | 🗙 💧 Mi u      | nidad - Google Drive | 🗙 📔 MT 2023 - Hojas de              | cálculo de Gi 🗙 📔 🕂                                      |                                                              | ~ - Ø ×                          |
|--------------------------------------------------|-------------------------------|---------------|----------------------|-------------------------------------|----------------------------------------------------------|--------------------------------------------------------------|----------------------------------|
| $\leftrightarrow$ $\rightarrow$ C $$ his.hospita | alposadas.gob.ar/#/           |               |                      |                                     |                                                          |                                                              | ભ 🖻 ☆ 🔲 🌖 :                      |
| 🚱 Posgrados UBA 🗧 yahoo                          | E CENSO EMA 🚹 HNAP 🚹 10 OC    | TUBRE 2022 🚹  | UGI 🚹 PASE neurocii  | rugia 🗧 PASE DE SALA - cir          | PASE DE SALA URO                                         |                                                              |                                  |
| <b>E Tasy</b> Comu                               | unicación Interna 🗙 Expedient | e Clínico Ele | > Buscar Personas    | ×                                   |                                                          | SILVIA                                                       | CRISTINA BACIGALUPO 👻 🕕 🗸        |
| Persona Atención                                 | Sector Mis pacientes          | Pacientes r   | ec Paciente          |                                     |                                                          |                                                              |                                  |
| General                                          |                               | ×             | Atenciones 🝸         |                                     |                                                          |                                                              |                                  |
| Número de la atención T<br>89309                 | lipo de atención              | •             | Atención ~           | Nombre                              | Tipo atención      Perfil      Atención      Ambulatoria | <ul> <li>Fecha nacimiento</li> <li>O2 (02) (1008)</li> </ul> | Fecha entrada  Procedimiento pri |
| Nombre                                           |                               |               | 03303                | TOLANO DE TAL                       | Alercion Ambulatoria                                     | 02/03/1990                                                   | 17/04/2023 5:30                  |
| De                                               | Hasta                         |               |                      |                                     |                                                          |                                                              |                                  |
| DD/MM/YYYY                                       | DD/MM/YYYY                    |               |                      |                                     |                                                          |                                                              |                                  |
|                                                  |                               | Д             |                      |                                     |                                                          |                                                              |                                  |
| Persona jurídica pagadora                        |                               | Ω             |                      |                                     |                                                          |                                                              |                                  |
| DNV                                              |                               | 1.1           | Mostrar leyendas     |                                     |                                                          |                                                              | Registros: 1-1de 1               |
|                                                  |                               |               |                      |                                     |                                                          |                                                              | Seleccionados: 1                 |
| Acciones del filtro 🔺                            |                               | Filtrar       |                      |                                     |                                                          |                                                              | Cancelar Ok                      |
| Philips Clinical Informatics Aviso de Pri        | ivacidad y Términos de Uso    |               | Hospital I           | Nacional Profesor Alejandro Posadas | WTASY 3.07.1820.155                                      |                                                              | 17 abr. 2023 13:41 UTC (-03:00)  |
| 🕂 🔎 Escribe aquí para                            | buscar 🗮                      | <b>Q</b>      | 室 💵 💵                | <b>9</b>                            |                                                          | 🗐 19°C Sole                                                  | ado ^ 😰 🤀 (1)) ESP 13:41         |

| 🛋 Hospital Posadas 🛛 🗶 🍯 Tasy                                                                                                    | 🗙 🔥 Mi unidad - Goog                        | le Drive 🗙 📔 🖬 MT 2023 - Hojas de cá                   | lculo de Go 🗙 📔 🕂               |                                       | ~                                | ′ –            | o ×          |
|----------------------------------------------------------------------------------------------------|---------------------------------------------|--------------------------------------------------------|---------------------------------|---------------------------------------|----------------------------------|----------------|--------------|
| ← → C                                                                                                    |                                             |                                                        |                                 |                                       | <b>0-7</b>                       | 2 🖈 🗖          | s :          |
| 🖉 Postardede URA 🔍 vahop 🖸 CENSO EMA 📮 HNAP 📮 10 OCTUBRE 2022 📮 UGI 📮 PASE DE SALA - cir 📮 PASE DE SALA - URA                                                                                                    |                                             |                                                        |                                 |                                       |                                  |                |              |
| <b>Tasy</b> Comunicación Interna × Expe                                                                                                    | diente Clínico El ×                         |                                                        |                                 |                                       | SILVIA CRISTINA BACIGALU         | ipo • ()       | •            |
| FULANO DE TAL Atención Expediente<br>89309 1256776                                                                                                    | Sexo Nacimiento<br>Indeterminado 02/03/1998 | Edad Sector - Cama Entra<br>8 <b>25a Im 15d 17/0</b> 4 | da Nombre<br>1/2023 9:38:38 N/A | social DNI Sistema ar<br>999 N/A      | nt Obra Social<br>*SIN COBERTURA |                |              |
|                                                                                                    | Datos del pac Per                           | fil socioec Historial de s                             | Médico auxili                   | Equipo de pr Obi                      | ra Social                        |                |              |
| FULANO DE TAL, (89309)     Motivo de Consulta   Enfermedad Actu     Antecedentes                                                                                                    | Paciente                                    |                                                        | M                               | édico adscrito                        |                                  |                |              |
| <ul> <li>Signos vitales y monitorización</li> <li>Examen F¿sico</li> <li>Diagnósticos</li> </ul>                                                                                                    | Sector/Cama                                 | Interno                                                | Mé<br>Ad                        | dico adscrito<br>elaida Petrona Rueda | Especialidad                     |                |              |
| CPOE<br>Interconsulta<br>Solicitud de Estudios                                                                                                    | Obra social                                 |                                                        | Tel                             | éfono                                 | Email                            |                |              |
| <ul> <li>Indicaciones</li> <li>Obstetricia/Nacimientos</li> <li>Resumen Electrónico del Paciente</li> </ul>                                                                                                    | Observación                                 |                                                        | Esp                             | pecialidad                            | Inicio vigencia                  |                |              |
| Procedimientos<br>Enfermedad actual / Evolución                                                                                                    | DNI<br>999                                  | Fecha de vencimiento de Medicare                       |                                 | rsona referencia                      |                                  |                |              |
| Escalas e indices<br>Recetas<br>Resultados Laboratorio                                                                                                    | Plan                                        |                                                        |                                 |                                       |                                  |                |              |
| Resultados de ex¿menes                                                                                                    | Para da 10.0                                |                                                        |                                 |                                       |                                  |                |              |
| Philips Clinical Informatics Aviso do Privacidad y Tárminos de Uso                                                                                                    |                                             | Nospital Nacional Profesor Meiandra Pesadas            | WTASY 3 071920 155              |                                       |                                  | v 2023 13:42 1 | ITC (=03-00) |
| Primpo curricar informatico Aviso de Privacidad y reminitos de Uso           Impo curricar informatico Aviso de Privacidad y reminitos de Uso           Impo curricar informatico Aviso de Privacidad y reminitos de Uso | H 💽 🗖 🖄                                     |                                                        | CC.1520.152                     | Į                                     | 🛅 19°C Soleado \land 🛐 🤀 वर्श    | ) ESP 17/4/2   | 4<br>1023 2  |

#### 5.- Seleccionar el pedido de interconsulta que se va a responder. En Respuesta de Interconsulta: AÑADIR

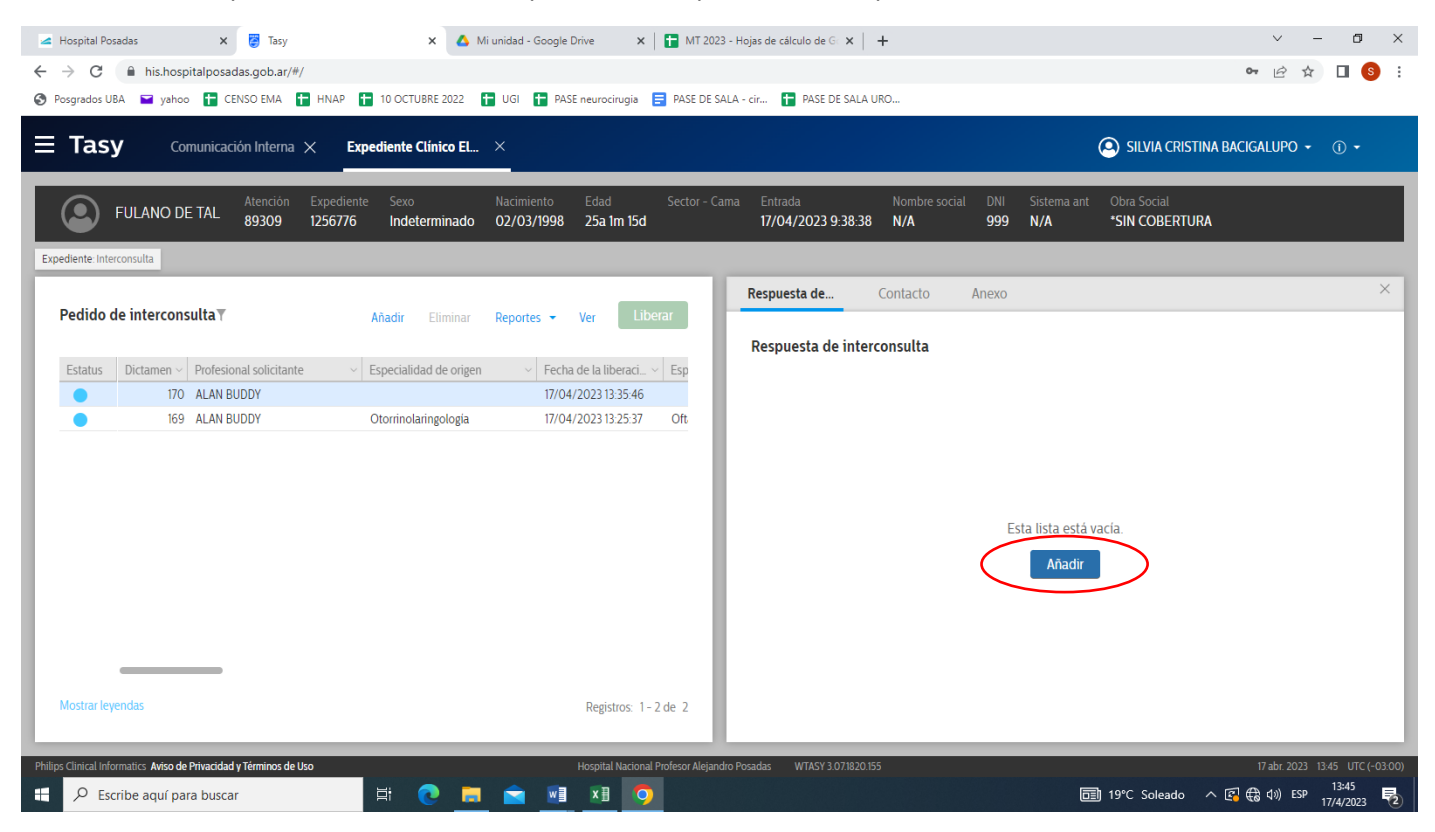

#### 6.- Escribir el informe de la atención en Respuesta de Interconsulta: GUARDAR

| 🛥 Hospital Posadas 🛛 🗙 🏹 Tasy 🗙                                     | 🛆 Mi unidad - Google Drive 🛛 🗙 📔 MT 2023 - Hojas de cálculo de G: 🗙                | +                                                                                 |
|---------------------------------------------------------------------|------------------------------------------------------------------------------------|-----------------------------------------------------------------------------------|
| ← → C                                                               |                                                                                    | 🕶 🖻 🕁 🔲 🚳 🗄                                                                       |
| 😵 Posgrados UBA 🖃 yahoo 🚹 CENSO EMA 🚹 HNAP 🚹 10 OCTUBRE 202         | 22 🚼 UGI 🚼 PASE neurocirugia 📑 PASE DE SALA - cir 🚼 PASE DE SA                     | ALA URO                                                                           |
| <b>Tasy</b> Comunicación Interna × Expediente Clínico               | EL ×                                                                               | SILVIA CRISTINA BACIGALUPO • ① •                                                  |
| FULANO DE TAL Atención Expediente Sexo<br>89309 1256776 Indetermina | Nacimiento Edad Sector - Cama Entrada<br>ado 02/03/1998 25a 1m 15d 17/04/2023 9:38 | Nombre social DNI Sistema ant Obra Social<br><b>38 N/A 999 N/A *SIN COBERTURA</b> |
| Expediente: Interconsulta                                           |                                                                                    |                                                                                   |
| Pedido de interconsulta T Añadir Elimin                             | nar Reportes - Ver Liberar                                                         | Contacto Anexo ×                                                                  |
| Estatus Dictamen - Profesional solicitante - Especialidad de o      | rigen v Fecha de la liberaci v Esp                                                 | Eliminar Inactivar Reportes - Cerrar Liberar                                      |
| 170 ALAN BUDDY                                                      | 17/04/2023 13:35:46                                                                | _                                                                                 |
| 169 ALAN BUDDY Otorrinolaringolo                                    | gia 17/04/2023 13:25:37 Oft                                                        |                                                                                   |
| Mostrar leyendas                                                    | Registros: 1-2 de 2                                                                | Cancelar Guardar                                                                  |
| Philips Clinical Informatics Aviso de Privacidad y Términos de Uso  | Hospital Nacional Profesor Alejandro Posadas WTASY 3.07.18                         | 20.155 17.abr.2023 13.47 UTC(-03.00)                                              |
| Escribe aqui para buscar                                            |                                                                                    | 19°C Soleado ∧ 🖓 😪 (1)) ESP 17/4/2023                                             |

7.- GUARDAR: 2 opciones

## - AHORA NO Si hay resultados pendientes para completar la

evaluación y luego retomar la escritura del informe;

- LIBERAR Si terminó la evaluación

| 🛥 Hospital Posadas 🛛 🗙 😨 Tasy                                                                                                    | X 🛆 Mi unidad - Google Drive X 📘 MT 2023                                                     | 3 - Hojas de cálculo de G 🗙 🕂                                                            | ~ - Ø X                                               |  |  |  |
|----------------------------------------------------------------------------------------------------|----------------------------------------------------------------------------------------------|------------------------------------------------------------------------------------------|-------------------------------------------------------|--|--|--|
| ← → C                                                                                                    | 10 OCTUBRE 2022 📑 UGL 🖶 PASE neurocinuoja 🚍 PASE DE SJ                                       | ALA - cir 🗭 PASE DE SALA URO                                                             | ⊶ 🖻 ✿ 🖬 🧕 E                                           |  |  |  |
| Tasy       Comunicación Interna ×       Expediente Clínico EL ×       Image de succession       Image de succession       Image de succession |                                                                                              |                                                                                          |                                                       |  |  |  |
| FULANO DE TAL Atención Expediente<br>89309 1256776                                                                                            | <ul> <li>Sexo Nacimiento Edad Sector - Ca<br/>Indeterminado 02/03/1998 25a 1m 15d</li> </ul> | ma Entrada Nombre social DNI Sistema ant Obra S<br>17/04/2023 9:38:38 N/A 999 N/A *SIN 0 | Social<br>COBERTURA                                   |  |  |  |
| Pedido de interconsulta Y                                                                                                    | Añadir Eliminar Reportes <del>-</del> Ver Liberar                                            | Respuesta de Contacto Anexo                                                              | ×                                                     |  |  |  |
| Estatus Dictamen - Profesional solicitante -<br>170 ALAN BUDDY<br>169 ALAN BUDDY                                                              | Especialidad de origen  Confirmación Otorrinolarineología                                    | Respuesta de interconsulta Añadir Eliminar Inact                                         | ivar Reportes - Ver Liberar                           |  |  |  |
|                                                                                                    | ltem guardado con éxito. ¿Desea                                                              | AcidaLUPO                                                                                |                                                       |  |  |  |
| Mostrar leyendas<br>Philips Clinical Informatics. Aviso de Privacidad y Términos de Uso                                                       | Registros: 1 - 2 de -2<br>Hospital Nacional Profesor Akijan                                  | Mostrar leyendas<br>iro Posadas WTASY 3.07.1820.155                                      | Registros: 1 - 1 de 1<br>17 abr 2023 1353 UTC (-0300) |  |  |  |
| Escribe aquí para buscar                                                                                                    | H 💽 🧮 🖻 💵 🧿                                                                                  | <br>⊡ 19°C 1                                                                             | Soleado ^ 😰 🤀 🕼 (13) ESP 13:53                        |  |  |  |

8.- Si seleccionó AHORA NO para continuar el informe volver a seleccionar el pedido de interconsulta y escribir sobre Respuesta de interconsulta. Luego **LIBERAR** y confirmar **LIBERAR** 

| 🛥 Hospital Posadas 🗙 🤕 Tasy 🗙 🛆 M                                     | li unidad - Google Drive 🗙 📔 MT 2023 - Hojas de cálculo de G 🗴 🕇 🕂                                                                                                    | ~ - 0 ×                                                                      |
|-----------------------------------------------------------------------|----------------------------------------------------------------------------------------------------|------------------------------------------------------------------------------|
| ← → C 🔒 his.hospitalposadas.gob.ar/#/                                 |                                                                                                    | 🕶 🖻 🕁 🔲 🔕 🗄                                                                  |
| 📀 Posgrados UBA 🖃 yahoo 🚦 CENSO EMA 🚦 HNAP 🚹 10 OCTUBRE 2022 👔        | 👕 UGI  昔 PASE neurocirugia 🗧 PASE DE SALA - cir 🚹 PASE DE SALA URO                                                                                                    |                                                                              |
| <b>Tasy</b> Comunicación Interna × Expediente Clínico EL              | ×                                                                                                    | O SILVIA CRISTINA BACIGALUPO → ① →                                           |
| FULANO DE TAL Atención Expediente Sexo<br>89309 1256776 Indeterminado | Nacimiento         Edad         Sector - Cama         Entrada         Nombre so           02/03/1998         25a 1m 15d         17/04/2023 9:38:38         N/A                                                                                                    | ocial DNI Sistema ant Obra Social<br>999 N/A <sup>•</sup> SIN COBERTURA      |
| Expediente: Interconsulta                                             |                                                                                                    |                                                                              |
| Pedido de interconsulta T Añadir Eliminar                             | Reportes - Ver Liberar                                                                                                    | Anexo ×                                                                      |
| Estatus Dictamen V Profesional solicitante V Especialidad de origen   | Fecha de la liberaci.      Fecha de la liberaci.      Fecha de la libe | Añadir Eliminar Inactivar Reportes - Ve                                      |
| 169 ALAN BUDDY Otorinolaringologia                                    | 17/04/2023 13:35:46 Estatus Profesional consultor                                                                                                    | $\times$ Fecha de la liberaci $\times$ Fecha de la desacti $\times$ Fecha de |
|                                                                       |                                                                                                    |                                                                              |
| Mostrar leyendas                                                      | Registros: 1 - 2 de 2 Mostrar leyendas                                                                                                    | Registros: 1-1 de 1                                                          |
| Philips Clinical Informatics Aviso de Privacidad y Términos de Uso    | Hospital Nacional Profesor Alejandro Posadas WTASY 3.07.1820.155                                                                                                    | 17 abr. 2023 14:03 UTC (-03:00)                                              |
| 🗄 🔎 Escribe aquí para buscar 🛛 🛱 💽 🥫                                  |                                                                                                    | □ 19°C Soleado ∧ 😰 🚓 (1) ESP 17/4/2023                                       |

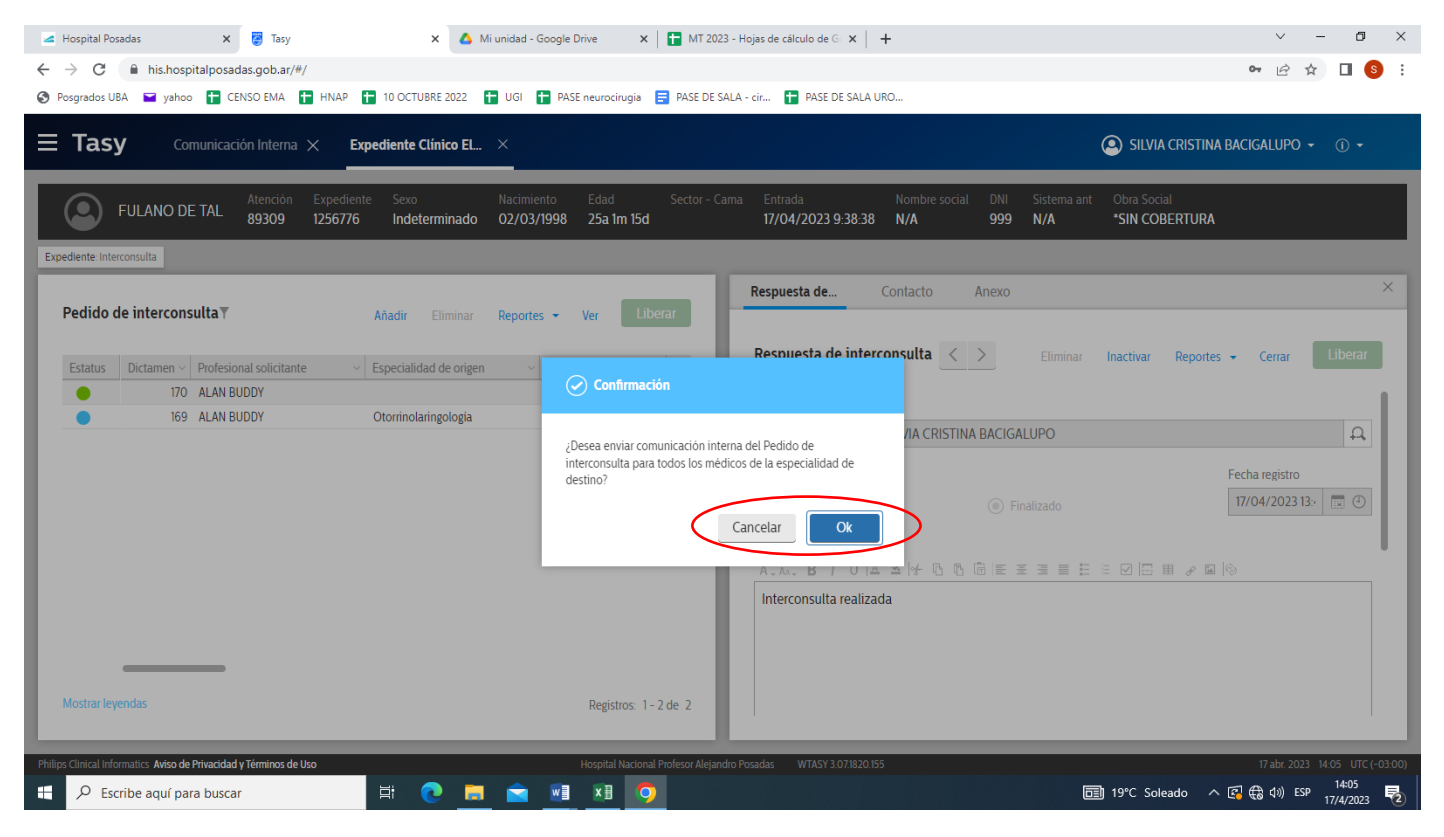

10.- El solicitante de la interconsulta recibirá en **COMUNICACIÓN INTERNA** la notificación de la Interconsulta respondida.